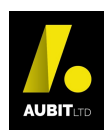

## How to print past invoices on the CarClips website

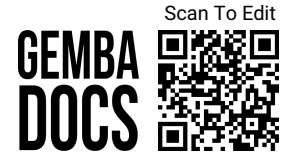

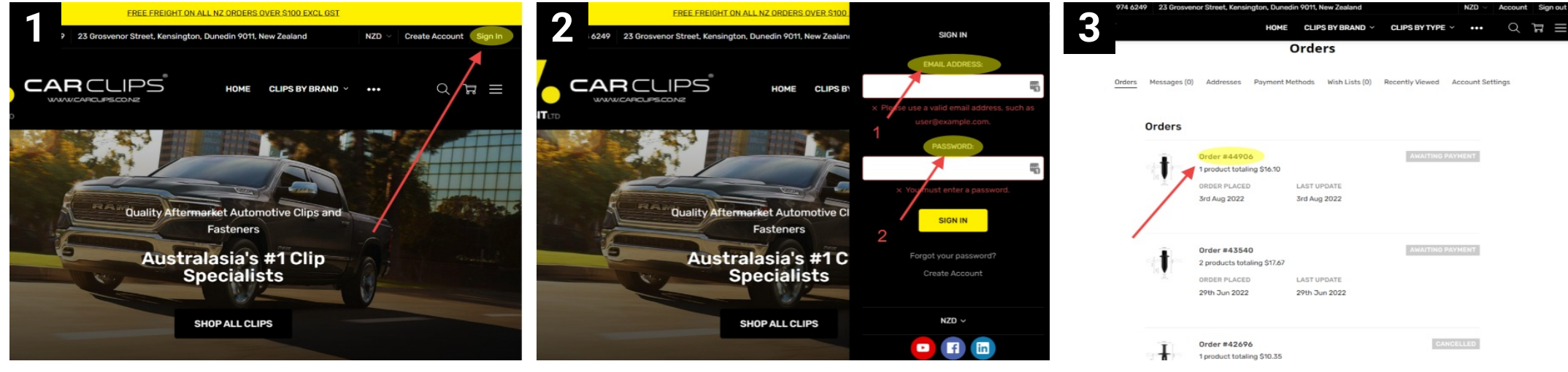

Click the "sign in" button as shown.

Enter your login and password. Then, click "sign in".

This will take you to your past "Orders" page. Now, click on the order you wish to print.

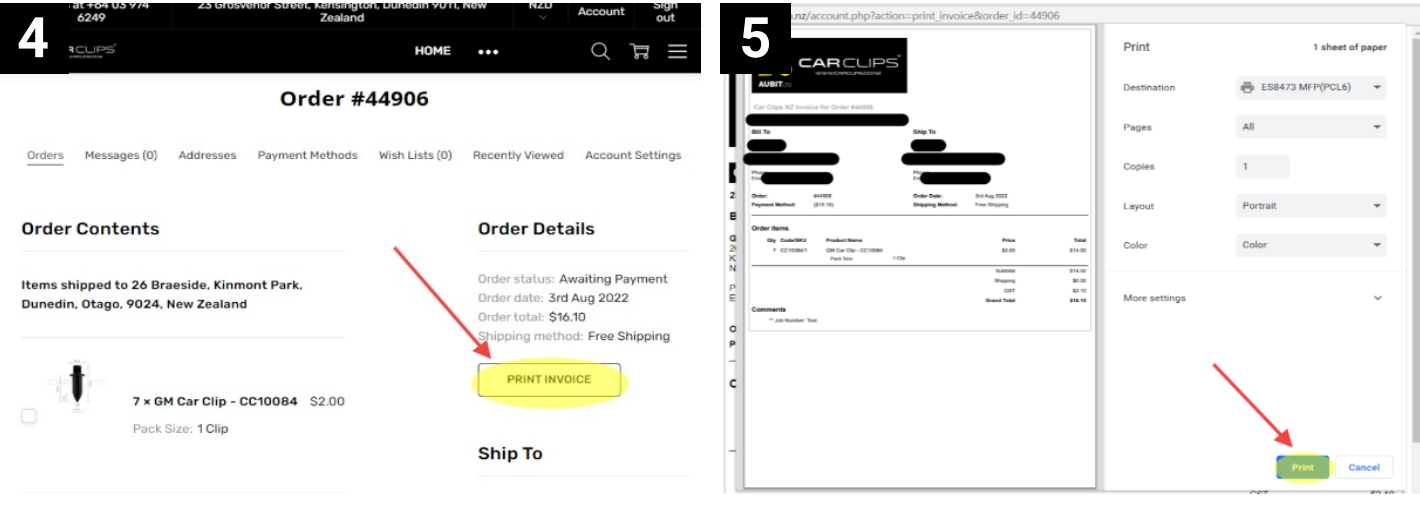

Here you can see the details of this particular order. Click the "Print Invoice" button. The invoice will now appear. Simply click "Print". You're now done! Repeat this process for as many orders as required.

Date: 09/08/2022 Page 1 of 1